If you require any help with your MCAS, email <u>DigitalSupport@hswv.co.uk</u>

## MCAS via a browser

- 1. Access the *Parental Consent*, from the left-hand side of the page.
- 2. Read the permissions and the description.
- 3. If you accept, click the button under the YES, I give consent. Scroll down to make sure all the options are answered.
- 4. Once you are happy with the consent given, click the *Save* button at the top left-hand side.

| ch dschool 📶                                                  | Highfields School                                                                                                    | ۵. ا                | · 👌 🖓 🕼                                 |
|---------------------------------------------------------------|----------------------------------------------------------------------------------------------------|---------------------|-----------------------------------------|
| ×                                                             | Parental Consent                                                                                                    | v                   | 30 ARE HERE: ₩ Dashboard > Parental Con |
| HIGHFIELDS                                                    | Parental Consent                                                                                                    |                     |                                         |
| Click above to switch student                                 | Acceptable Use Policy<br>I have read and accept the Highfields ICT Acceptable Use Policy within the guidance document.                                                                                                    | YES, I give consent | NO, I do not give consent               |
| Dashboard     Data Collection Form                            | Biometrics Cashless Catering system I have read the requirements outlined in the guidance document and agree to the content.                                                                                                    | 0                   | ۲                                       |
| Announcements                                                 | Home School Partnership<br>I have read the Home School Partnership within the guidance document and will do all that I can to make it work.                                                                                                    | 0                   |                                         |
| <ul> <li>Homework</li> </ul>                                  | Outdoor Learning<br>I give permission for my child taking part in off site outdoor learning opportunities including the Llandrinio Centre.                                                                                                    | 0                   | ۲                                       |
| <ul> <li>Parents Evening</li> <li>Progress Reviews</li> </ul> | Paracetamol: Pain Reliaf<br>I give consent for my child to be given pain relief (Paracetamol) during the school day or during off-site sporting or outdoor education activities (including Llandrinio). A<br>tetephone call will be made prior to any pain relet (Paracetamol) being administered.                                                                                                    | 0                   |                                         |
| D Timetable                                                   | Privacy Notice [School Website]<br>I have read the school privacy notice for parents within the guidance document and agree to Highfields School processing the personal data I have provided for myself and<br>my child / children.                                                                                                    | <b>つ</b> °          |                                         |
| e Clubs                                                       | Relationship, Sex, Health Education<br>As a school we feel that it is very important that all students at Highfields take part in an informative and inclusive Citizenship programme, including Relationships and Sex<br>Education. Relationships and Sex Education in Citizenship does not cover the biological issues of reproduction, these are covered in compulsory National Curriculum<br>Science at Key Stage 3. Consent to your child participating in essension solving at healthy relationships, risks linked with alcohol and drug musice and our own welteing. | <u>د</u> ،          | 0                                       |
| Parental Consent                                              | Sports Fixtures - Local and at other schools<br>I give permission for my child taking part in regular off sile sporting activities at local schools/venues.                                                                                                    | 0                   |                                         |
|                                                               | Travel in the school mini bus<br>I give permission for my child to travel in the School minibus when required.                                                                                                    | 0                   | ۲                                       |
|                                                               | © 2023 - Bremcom Computers Pic                                                                                                    |                     | Terms And Conditio                      |

| 12          | ✓ Parental Consent                                                                                                    | YOU ARE HERE | Dashboard > Parental Consent |
|-------------|----------------------------------------------------------------------------------------------------|--------------|------------------------------|
| 1           | Travel in the school mini bus I give permission for my child to travel in the School minibus when required.                                                                                                    | ۲            |                              |
| HFIELDS     | Use of Photograph/Image/Film/Media by external agencies<br>Consent for the use of photograph/image/immedia of your child/children by external organisations involved with<br>curricuter 'extra curricutar activities.     | ۲            |                              |
|             | Use of Photograph/Image/Film/Media in marketing materials<br>Consent for the use of photograph/image/ilm/media of your child/children in wider marketing materials used by<br>the school e.g. Prospectics or everyspacer. | ۲            |                              |
|             | Use of Photograph/Image/Film/Media in School<br>Consent for the use of photograph/Image/film/imedia of your child/children in and around the school, in places that<br>might be seen by visitors.                         | ۲            |                              |
|             | Use of Photograph/Image/Film/Media on School website<br>Consent for the use of photograph/Image/film/media of your child/children on the School website.                                                                  | ۲            |                              |
|             | Use of Photograph/Image/Film/Media on social media<br>Consent for the use of photograph/Image/film/imedia of your child/children on social media e.g. school YouTube<br>channels of Twitter accounts                      | ۲            | •                            |
|             | *Please call the school or visit reception to change any parental consent.                                                                                                    |              | 0                            |
| tal Consent | © 2023 - Bromsom Computers Pic                                                                                                    |              | Terms And Conditions         |

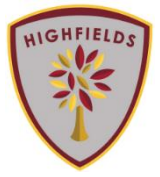

| Γ  | MCAS, Updat | ting Parental Consent                                                                                                    |                     |
|----|-------------|----------------------------------------------------------------------------------------------------|---------------------|
| čh |             | ⊟ Highfields School                                                                                                    | C 🛛 🕫               |
|    | 1           | ✓ Parental Consent                                                                                                    | YOU ARE HERE:       |
| Л  | HIGHFIELDS  | Save Parental Consent                                                                                                    |                     |
| -  |             |                                                                                                    | YES, I give consent |
|    |             | Acceptable Use Policy<br>I have read and accept the Highfields ICT Acceptable Use Policy within the guidance document.                      | ۲                   |
|    |             | Biometrics Cashless Catering system                                                                                                    |                     |
|    |             | I have read the requirements outlined in the guidance document and and agree to the content.                                                | ۲                   |
|    |             | Home School Partnership<br>I have read the Home School Partnership within the guidance document and will do all that i can to make it work. | ۲                   |
|    |             |                                                                                                    |                     |

MCAS via the App - please note: your text font size will need to be reduced to enable you to view the whole screen correctly (to change your text/font size on your mobile phone, please go to: settings>display>text size)

- 1. Access the Parental Consent.
- 2. Read the permissions and each description.
- 3. If you accept, click the switch button. The text will change from *No, I do not give consent* to, *Yes, I give consent*. Scroll down to see all options.

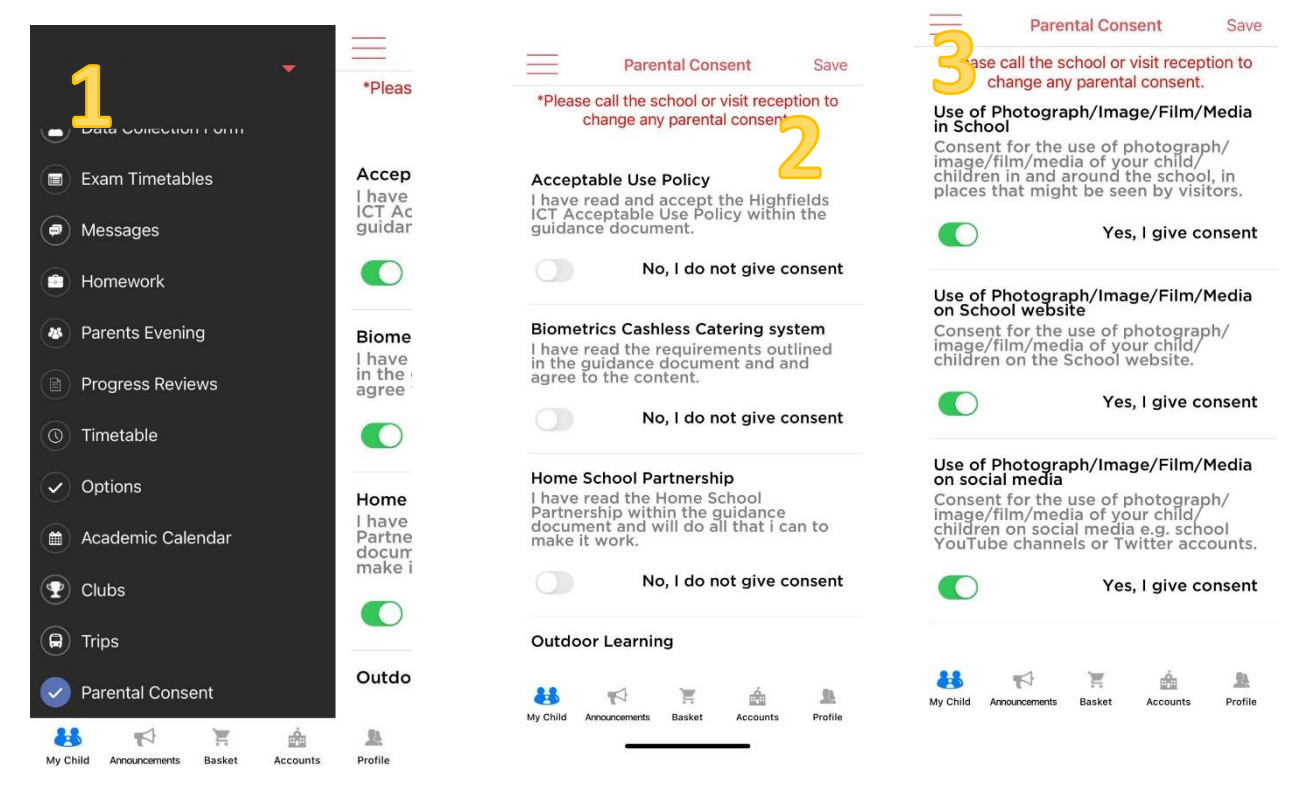

4. Once you have selected all the options you consent to, click Save in the top right corner and a box showing it has successfully saved will pop-up.

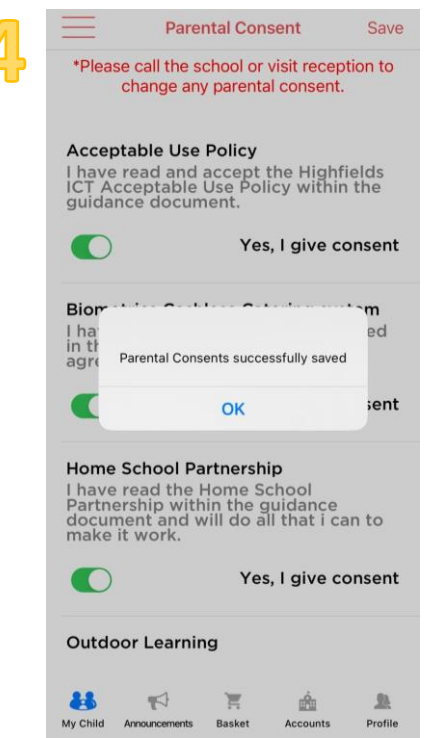

Once you have clicked the option for consent, you will need to call the school or visit reception to revoke these consents.